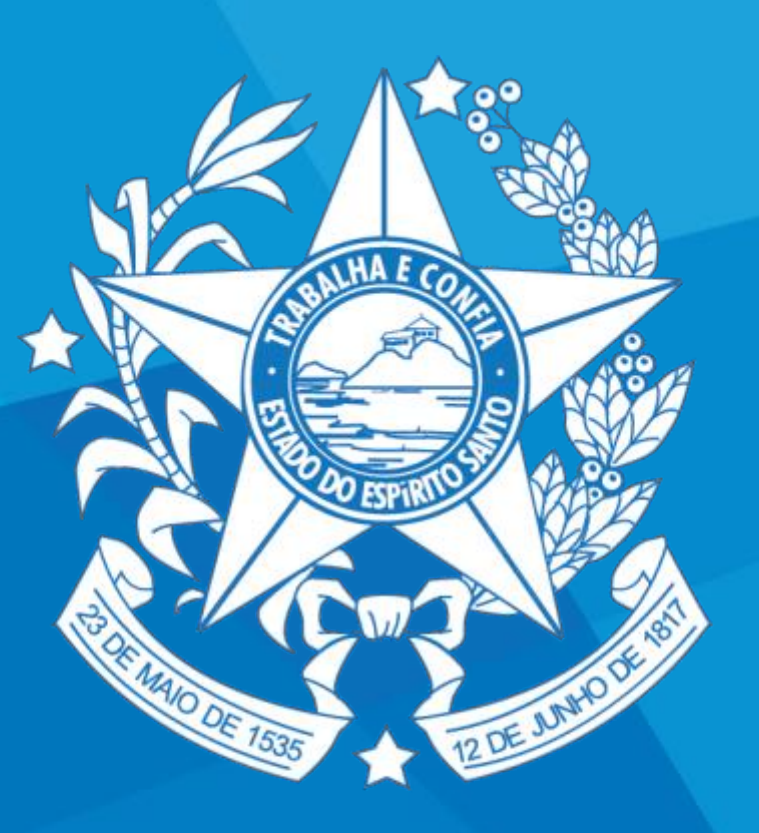

# GOVERNO DO ESTADO DO ESPÍRITO SANTO

Secretaria da Educação

# Tutorial de envio de documentação para adesão ao edital do FUNPES, via E-Docs

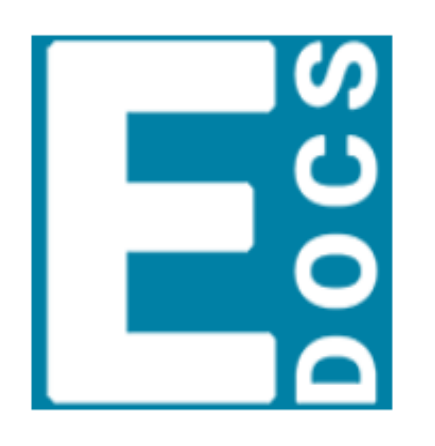

# E-Docs

E-Docs - Gestão Arquivística de Documentos e Processos Administrativos do Estado do Espírito Santo

ACESSAR

Tutorial adaptado do Manual do Novo E-DOCS 2020 (<u>clique aqui</u>), disponível no endereço eletrônico: <u>https://processoeletronico.es.gov.br/edocs-manuais-e-videos</u>

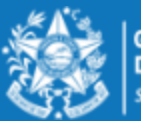

GOVERNO DO ESTADO DO ESPÍRITO SANTO Secretaria da Educação

**FUNPAES** 

### **ACESSANDO O SISTEMA E-DOCS**

**1.** O e-Docs está homologado para funcionar com o navegador **Google Chrome**, para acessar o sistema, digite o endereço abaixo:

https://acessocidadao.gov.br/

**2.** Preencha os campos com seu CPF e senha, ou faça o seu *login* usando as outras opções indicadas.

Caso tenha perdido a senha da sua conta, direcione-se para o rodapé da página de *login* do Acesso Cidadão e clique em "**Como recuperar minha senha?**" ou, se for o caso, "**Como recuperar minha conta?**".

Caso você não tenha cadastro no Acesso Cidadão, clique em "**Criar uma conta**" na barra superior direito da tela, ou no rodapé da tela.

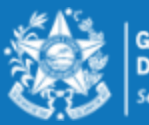

### **ACESSANDO O SISTEMA E-DOCS**

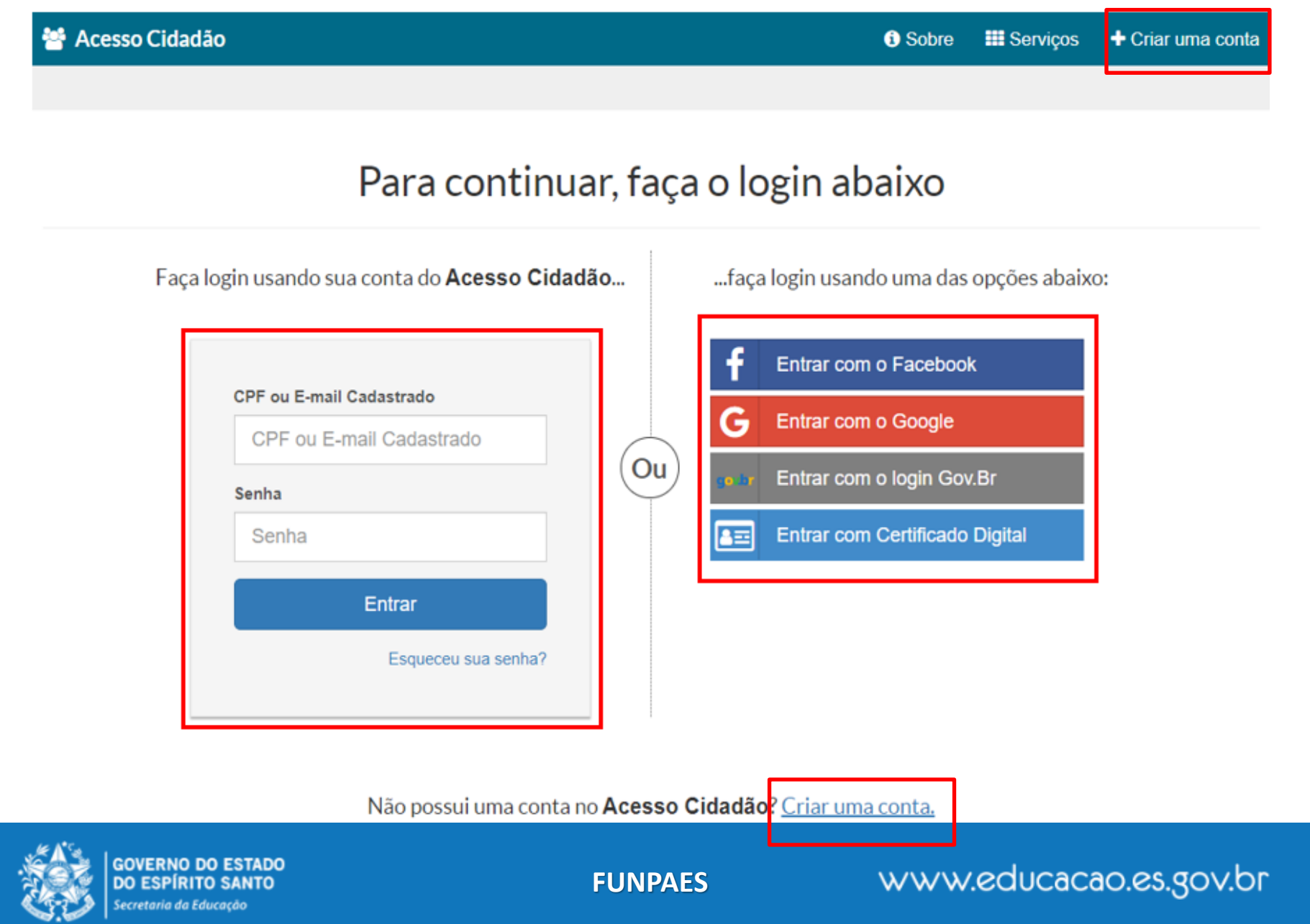

### **ACESSANDO O SISTEMA E-DOCS**

3. Clique no ícone do E-DOCS ou em "ACESSAR".

#### 😁 Acesso Cidadão

🚯 Sobre 🛛 🏙 Serviços 🛛 🔒 Mariana Cassaro Gurgel Salgado 🗸

# Serviços Públicos

Abaixo estão os serviços disponibilizados pelo Estado do Espírito Santo. Escolha o serviço de seu interesse e clique em acessar.

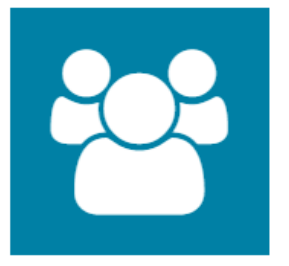

#### E-Certificado

Emissão de certificado de participação em cursos da ESESP

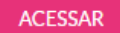

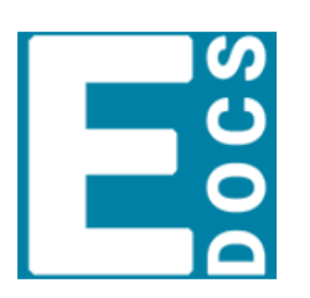

#### **E-Docs**

E-Docs - Gestão Arquivística de Documentos e Processos Administrativos do Estado do Espírito Santo

ACESSAR

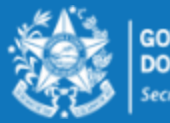

GOVERNO DO ESTADO DO ESPÍRITO SANTO Secretaria da Educação

**FUNPAES** 

Um documento nato-digital é um documento eletrônico que foi criado diretamente no computador, como no Word, por exemplo, ou obtidos de sites ou sistemas, como notas fiscais eletrônicas e faturas digitais.

1. Vá até o **botão de ação (+)**, na lateral esquerda da tela, conforme abaixo, e clique em "Fazer Upload".

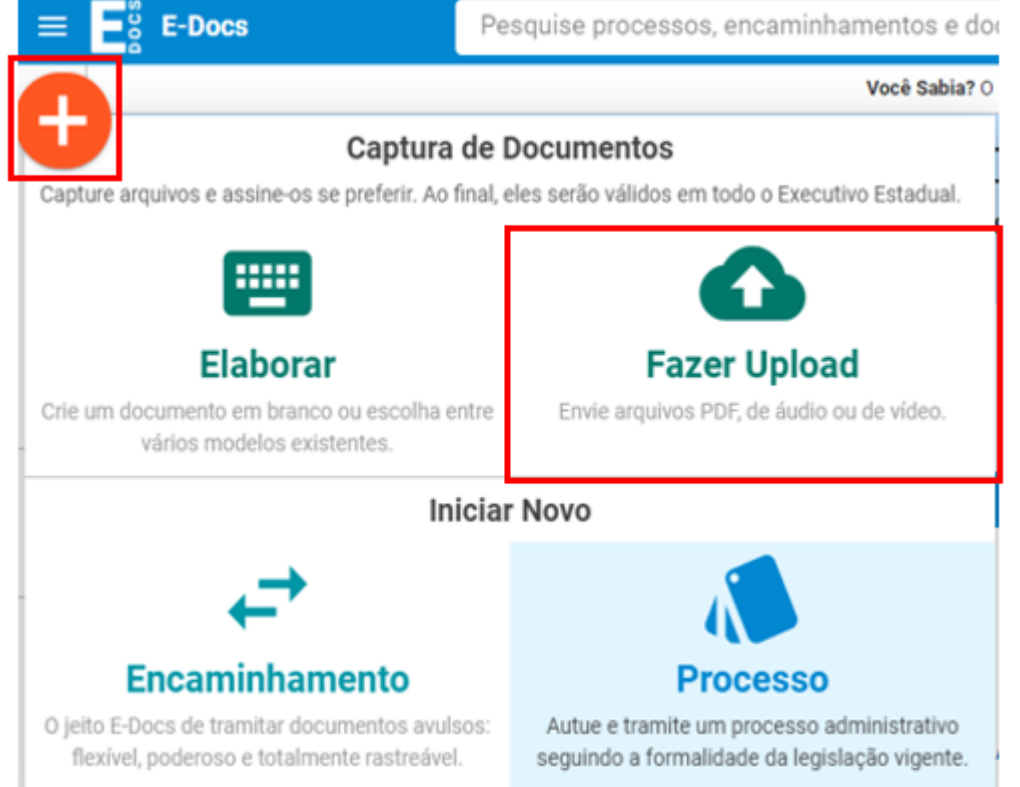

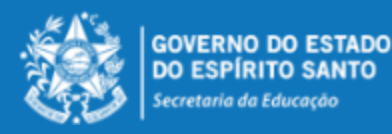

**FUNPAES** 

2. Na tela de captura, o sistema informa que só poderão ser capturados documentos dos tipos PDF, Áudio ou Vídeo (com no máximo 250Mb). Para mais detalhes sobre os tipos de arquivos suportados, clique em "Informações sobre tipos de arquivo". Para iniciar a Captura, clique no botão verde "Clique para selecionar um PDF, áudio ou Vídeo (máximo 250 MB)".

| Capturar Novo Documento |                                                               |
|-------------------------|---------------------------------------------------------------|
|                         |                                                               |
|                         |                                                               |
|                         |                                                               |
|                         |                                                               |
|                         | Clique para selecionar um PDF, Áudio ou Vídeo (máximo 250 MB) |
|                         | Informações sobre tipos de arquivo                            |

**3.** Será aberta a tela de escolha do documento, localize-o no seu computador/dispositivo e selecione-o.

**4.** Na opção seguinte escolha o Cargo/Função que usará para realizar a captura.

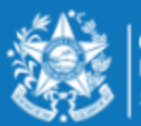

**5.** Selecione a opção do tipo de documento que está sendo capturado. Neste exemplo, aprenderemos a capturar o "**Documento Eletrônico**" (criado diretamente no computador).

| Qual é o tipo do documento?        |   |                                   | 0 |
|------------------------------------|---|-----------------------------------|---|
| Documento Eletrônico<br>SELECIONAR | > | Documento Escaneado<br>SELECIONAR | ÷ |

- 6. Agora você poderá escolher entre as opções "E-Docs", "ICP-Brasil " e "Sem Assinatura":
- E-Docs utilize essa opção quando for enviar documentação técnica e o responsável técnico não possuir Certificado Digital válido.
- ICP-Brasil utilize essa opção para enviar documentos assinados digitalmente por meio de um Certificado Digital válido – obrigatório para documentos assinados pelos Prefeitos(as).
- Sem Assinatura utilize essa opção quando você possui um documento eletrônico que não foi produzido por você, ou seja, é um documento eletrônico que não precisa ser assinado. (ex. publicação do diário oficial)

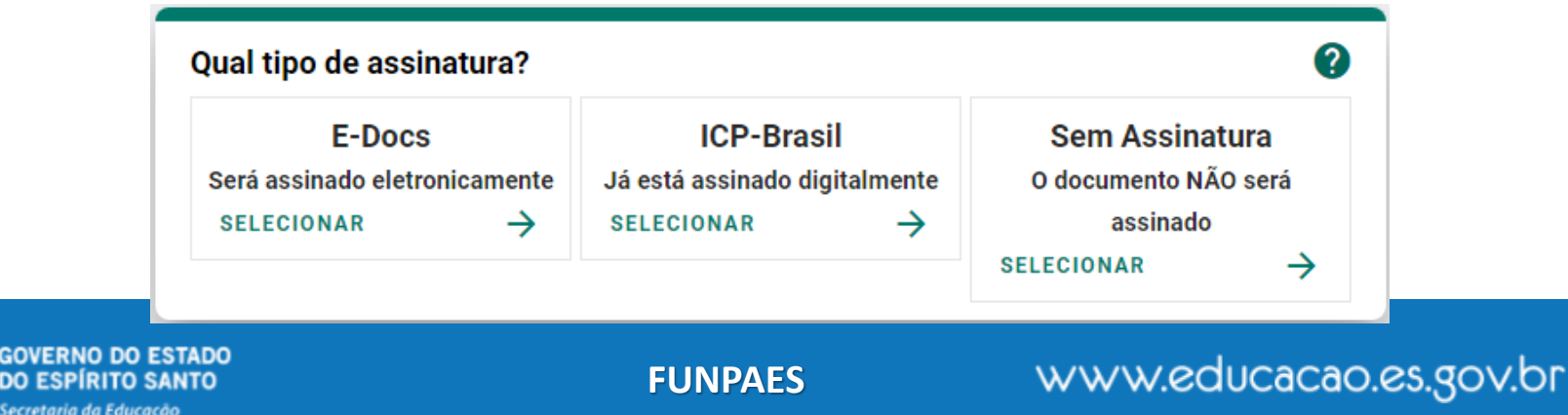

O SISTEMA NÃO RECONHECE ASSINATURAS HÍBRIDAS, OU SEJA, CASO UM DOCUMENTO PRECISE SER ASSINADO POR DUAS OU MAIS PESSOAS, E UMA PESSOA NÃO POSSUA CERTIFICADO DIGITAL, TODAS AS PESSOAS DEVERÃO ASSINÁ-LO VIA E-DOCS. NESSE CASO, TODAS AS PESSOAS QUE IRÃO ASSINAR O DOCUMENTO PRECISAM TER CADASTRO NO "ACESSO CIDADÃO" COM A CONTA JÁ VERIFICADA.

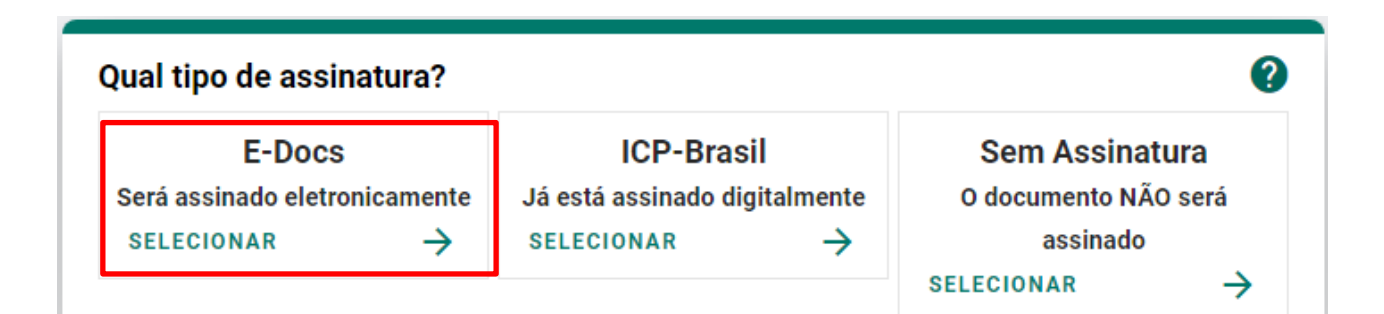

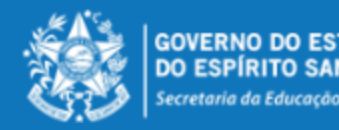

**FUNPAES** 

7. Em seguida você tem a opção de modificar o nome do documento. <u>Opte por identificar o</u> <u>documento de forma clara</u>, para que ele seja facilmente encontrado em uma busca. Observação: não será possível mudar o nome do documento após realizar a captura dele. Clique em "PRÓXIMO".

| ual tipo de assinatura?       |               |                    |               |                    |               |
|-------------------------------|---------------|--------------------|---------------|--------------------|---------------|
| E-Docs                        |               | ICP-Bra            | sil           | Sem Assina         | atura         |
| Será assinado eletronicamente |               | Já está assinado o | ligitalmente  | O documento NÃO se | erá assinado  |
| SELECIONAR                    | $\rightarrow$ | SELECIONAR         | $\rightarrow$ | SELECIONAR         | $\rightarrow$ |

#### 🕕 Valor Legal: Original

Este documento possui valor **ORIGINAL** para o Poder Executivo Estadual nas relações do Estado com o cidadão em âmbito administrativo, na forma do art. 10 (Decreto nº 4410-R, de 18/04/2019).

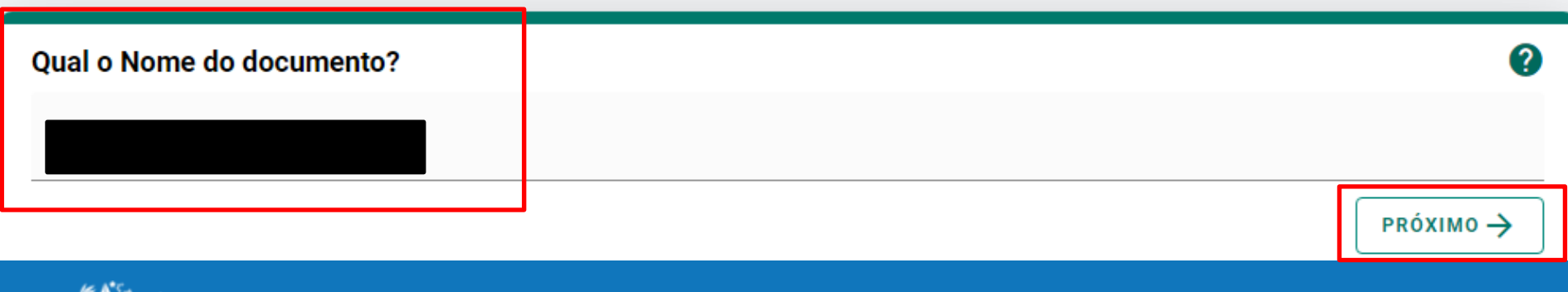

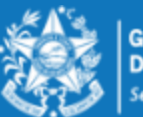

8. Avalie o Nível de Acesso do documento: manter marcada a opção "Organizacional".

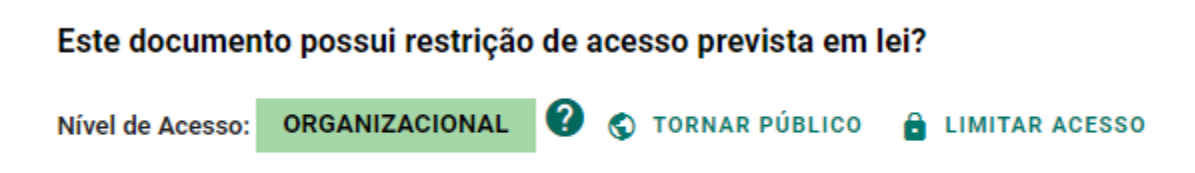

**9.** Para finalizar certifique-se de que o documento é o correto. Lembre-se: ao capturar o documento, você declara estar ciente de que a falsidade do seu conteúdo pode implicar na sanção penal prevista no Art. 299 do Código Penal, conforme o **Termo de Responsabilidade**.

#### Termo de Responsabilidade

- Art. 299 do Código Penal. Omitir, em documento público ou particular, declaração que nele deveria constar, ou nele inserir ou fazer inserir declaração falsa ou diversa da que devia ser escrita, com o fim de prejudicar direito, criar obrigação ou alterar a verdade sobre o fato juridicamente relevante:
  - Pena: reclusão, de 1 (um) a 5 (cinco) anos, e multa, se o documento é público, e reclusão de 1 (um) a 3 (três) anos, e multa, se o documento é particular.
  - Parágrafo único. Se o agente é funcionário público, e comete o crime prevalecendo-se do cargo, ou se a falsificação ou alteração é de assentamento de registro civil, aumenta-se a pena de sexta parte.

Ao capturar o documento, você declara estar ciente de que a falsidade do seu conteúdo pode implicar na sanção penal prevista no Art. 299 do Código Penal, conforme transcrição acima.

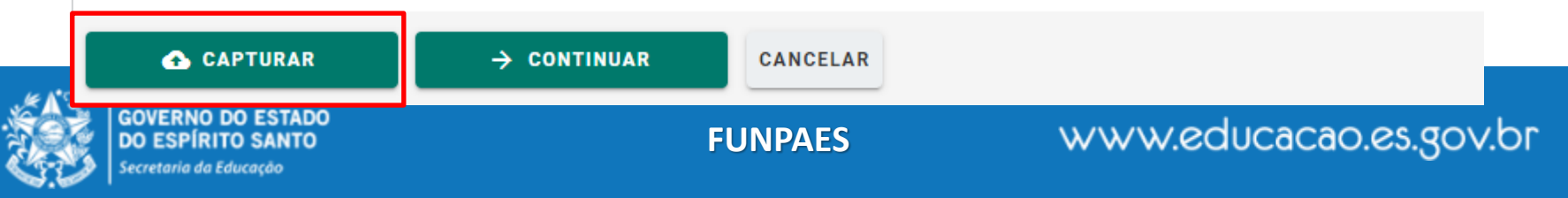

#### **10.** O sistema abrirá a tela com os detalhes do documento para visualização.

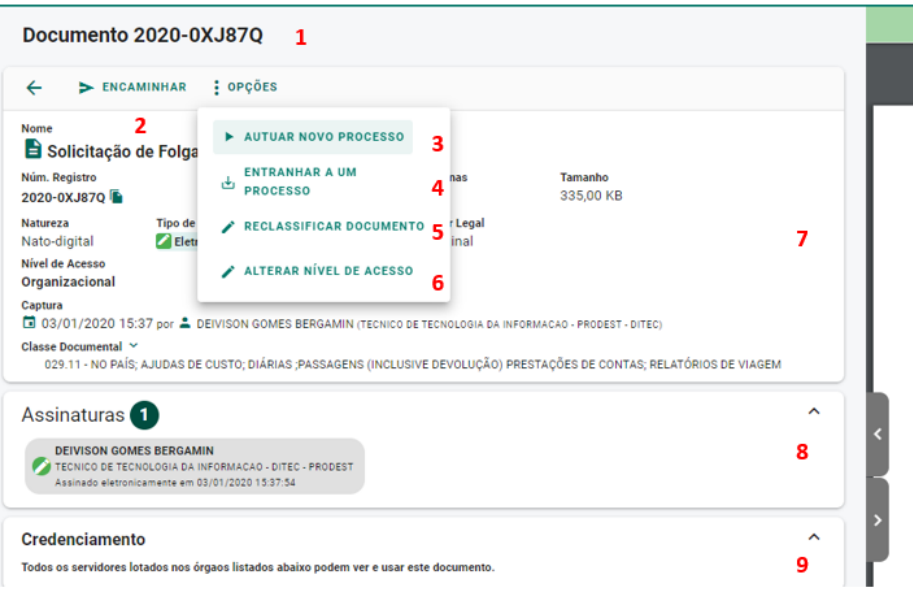

- Número do registro do documento.
- Realizar o encaminhamento do documento visualizado.
- **3.** Autuar um processo já entranhando o documento visualizado ao novo processo.
- 4. Entranhar o documento visualizado a um processo 10. O conteúdo do documento capturado. já existente e sob sua custódia.
- 5. Reclassificar o documento quanto ao seu plano de 12 e 13. O mesmo que o 7 e 8. classificação documental.

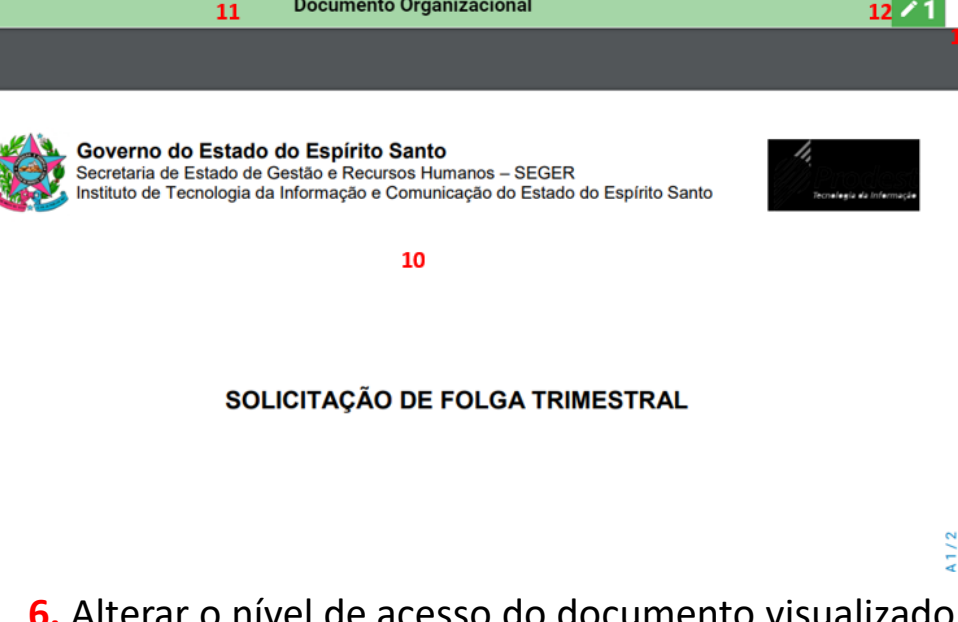

**Documento Organizacional** 

- 6. Alterar o nível de acesso do documento visualizado (Público, Organizacional, Restrito etc).
- 7. Informações do documento.
- 8. Quem assinou o documento.
- Quem possui acesso ao documento.
- 11. Informa o nível de acesso do documento.

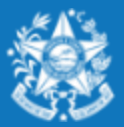

11. O sistema sempre acrescentará uma página ao final do documento capturado, contendo os dados da captura e assinantes, além de inserir em todas as páginas do documento uma marca em azul, na vertical direita, contendo o valor legal, número de registro, data/hora e página. O QR Code desta página direciona para este documento, desde que a pessoa tenha cadastro no ACESSO CIDADÃO e acesso ao documento.

|                                                   | Documento Organizacional                                           | 1 |
|---------------------------------------------------|--------------------------------------------------------------------|---|
| CAPTURADO POR                                     |                                                                    |   |
| TECNICO DE TECNOL<br>PRODEST - DITEC              | OGIA DA INFORMACAO                                                 |   |
| DATA DA CAPTURA                                   | 07/01/2020 10:22:03 (HORÁRIO DE BRASÍLIA - UTC-3)                  |   |
| VALOR LEGAL                                       | ORIGINAL                                                           |   |
| NATUREZA                                          | DOCUMENTO NATO-DIGITAL                                             |   |
| Assinado em 07/01/2                               | 2020 10:22:03                                                      |   |
| Documento original assina<br>A disponibilidade do | do eletronicamente, conforme art. 6, § 1º, do Decreto 4410-R/2019. |   |
| -                                                 |                                                                    |   |
|                                                   | Consulta via leitor de QR Code.                                    |   |

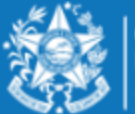

GOVERNO DO ESTADO DO ESPÍRITO SANTO Secretaria da Educação

Documentos escaneados (digitalizados) são obtidos a partir da conversão de um documento **em papel**, gerando uma **cópia** digital do mesmo, como contratos, ofícios, notas fiscais, entre outros.

1. Vá até o **botão de ação (+)**, na lateral esquerda da tela, conforme abaixo, e clique em "Fazer Upload".

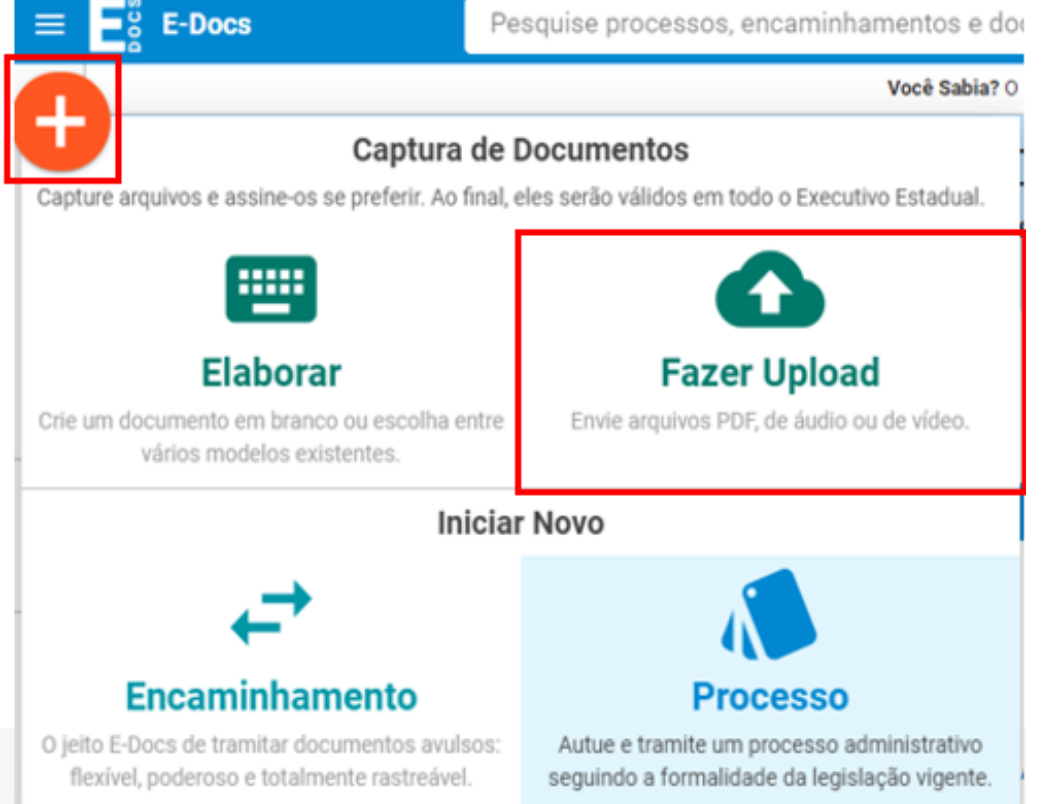

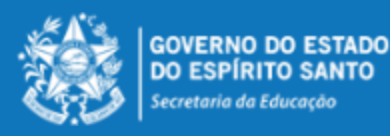

2. Na tela de captura, o sistema informa que só poderão ser capturados documentos dos tipos PDF, Áudio ou Vídeo (com no máximo 250Mb). Para mais detalhes sobre os tipos de arquivos suportados, clique em "Informações sobre tipos de arquivo". Para iniciar a Captura, clique no botão verde "Clique para selecionar um PDF, áudio ou Vídeo (máximo 250 MB)".

| Capturar Novo Documento |                                                               |
|-------------------------|---------------------------------------------------------------|
|                         |                                                               |
|                         |                                                               |
|                         |                                                               |
|                         |                                                               |
|                         | Clique para selecionar um PDF, Áudio ou Vídeo (máximo 250 MB) |
|                         | Informações sobre tipos de arquivo                            |

**3.** Será aberta a tela de escolha do documento, localize-o no seu computador/dispositivo e selecione-o.

**4.** Na opção seguinte escolha o Cargo/Função que usará para realizar a captura.

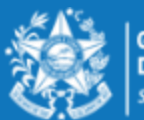

**5.** Selecione a opção do tipo de documento que está sendo capturado. Neste exemplo, aprenderemos a capturar o "**Documento Escaneado**" (digitalizado).

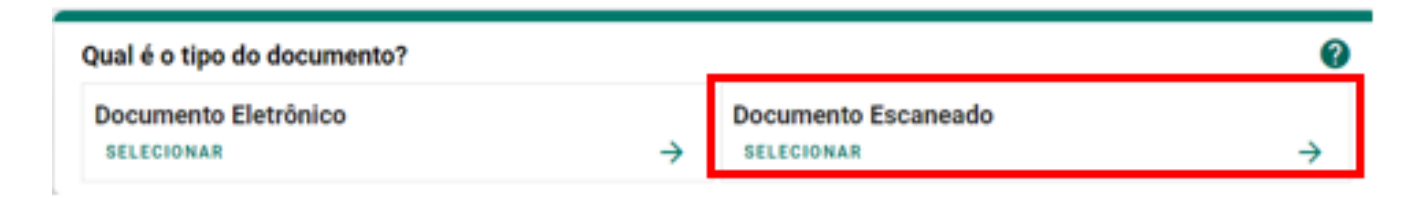

6. Em seguida informe o tipo de documento em papel que lhe foi apresentado para conferência.

| Como é o documento em papel que foi escaneado? |                                                       |   |  |
|------------------------------------------------|-------------------------------------------------------|---|--|
| Documento Original<br>SELECIONAR →             | Cópia Simples<br>SELECIONAR →                         | • |  |
| Cópia Autenticada em Cartório                  | Cópia Autenticada Administrativamente<br>SELECIONAR → | • |  |

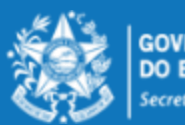

Se o documento escaneado é:

- Documento Original a captura terá valor de cópia autenticada administrativamente. (essa opção não aparece para os municípios. Dessa forma, um documento escaneado só chegará para a gente com valor de cópia simples)
- Cópia simples (sem autenticação em cartório) ao ser capturado terá valor de cópia simples.
- Cópia Autenticada em cartório ao ser capturado terá valor de cópia simples.
- Cópia Autenticada Administrativamente ao ser capturado terá valor de cópia simples.

**7.** Em seguida você tem a opção de modificar o nome dele. <u>Opte por identificar o documento de</u> <u>forma clara</u>, para que ele seja facilmente encontrado em uma busca. Observação: não será possível mudar o nome do documento após realizar a captura dele.

**8.** Clique em "**PRÓXIMO**", e na opção seguinte avalie o Nível de Acesso do documento: manter marcada a opção "**Organizacional**".

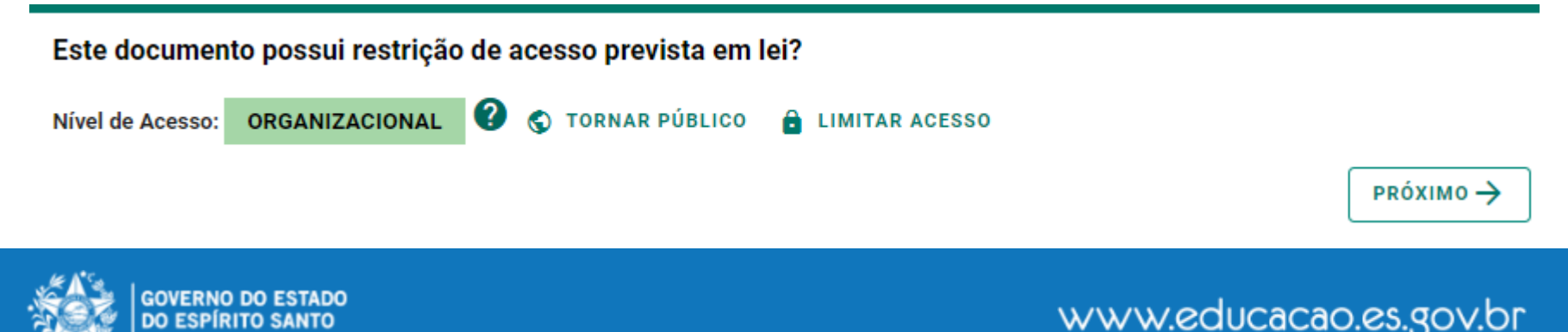

**9.** Para finalizar certifique-se de que o documento que é o correto e clique em **"CAPTURAR"**. Lembre-se: ao capturar o documento, você declara estar ciente de que a falsidade do seu conteúdo pode implicar na sanção penal prevista no Art. 299 do Código Penal, conforme o **Termo de Responsabilidade**.

#### Termo de Responsabilidade

- Art. 299 do Código Penal. Omitir, em documento público ou particular, declaração que nele deveria constar, ou nele inserir ou fazer inserir declaração falsa ou diversa da que devia ser escrita, com o fim de prejudicar direito, criar obrigação ou alterar a verdade sobre o fato juridicamente relevante:
  - Pena: reclusão, de 1 (um) a 5 (cinco) anos, e multa, se o documento é público, e reclusão de 1 (um) a 3 (três) anos, e multa, se o documento é particular.
  - Parágrafo único. Se o agente é funcionário público, e comete o crime prevalecendo-se do cargo, ou se a falsificação ou alteração é de assentamento de registro civil, aumenta-se a pena de sexta parte.

Ao capturar o documento, você declara estar ciente de que a falsidade do seu conteúdo pode implicar na sanção penal prevista no Art. 299 do Código Penal, conforme transcrição acima.

#### 合 CAPTURAR

CANCELAR

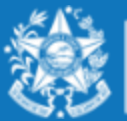

GOVERNO DO ESTADO DO ESPÍRITO SANTO Secretaria da Educação

#### 10. O sistema abrirá a tela com os detalhes do documento para visualização.

| Documento 2020-D4VPXD 1                                                                                                    | 10 Documento Organizacional 110 |
|----------------------------------------------------------------------------------------------------|---------------------------------|
| ← ► ENCAMINHAR : OPÇÕES                                                                                                    |                                 |
| Nome       2         Digitalizado       AUTUAR NOVO PROCESSO         Núm. Registro       2020-D4VPXD I         2020-D4VPXD I       Image: Construction of the processo         Natureza       Tipo de         Digitalizado       Não At         Nivel de Acesso       Statemente quocumento em papel era Original)         Nivel de Acesso       Organizacional         Captura       Image: Construction of the processo         Image: Old Option of the processo       Image: Construction of the processo         Image: Old Option of the processo       Image: Construction of the processo         Image: Old Option of the processo       Image: Construction of the processo         Image: Old Option of the processo       Image: Construction of the processo         Image: Old Option of the processo       Image: Construction of the processo         Image: Old Option of the processo       Image: Construction of the processo         Image: Old Option of the processo       Image: Construction of the processo         Image: Old Option of the processo       Image: Construction of the processo         Image: Old Option of the processo       Image: Construction of the processo         Image: Old Option of the processo       Image: Construction of the processo         Image: Old Option of the processo       Image: Construction of the proceso | <b>9</b><br>Digitalizado.       |
| Credenciamento     ^       Todos os servidores lotados nos órgaos listados abaixo podem ver e usar este documento.     7                                                                                                    | <                               |
| <ol> <li>Número do registro do documento.</li> <li>Realizar o encaminhamento do documento visualizad</li> </ol>                                                                                                    | × 0.                            |

- **3.** Autuar um processo já entranhando o documento visualizado ao novo processo.
- 4. Entranhar o documento visualizado a um processo já existente e sob sua custódia.
- 5. Alterar o nível de acesso do documento visualizado (Público, Organizacional, Restrito etc).
- 6. Informações do documento.
- 7. Quem possui acesso ao documento.
- 8. Esconde a parte direita ou esquerda da tela, ampliando a parte desejada.
- 9. O conteúdo do documento capturado.
- **10.** Informa o nível de acesso do documento.

**11.** Dados do capturador e demais dados do documento como nome completo, função do servidor, organização e data e horário. O mesmo que o 6 e 7.

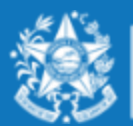

11. O sistema sempre acrescentará uma página ao final do documento capturado, contendo os dados da captura, além de inserir em todas as páginas do documento uma marca em azul, na vertical direita, contendo o valor legal, número de registro, data/hora e página.
O QR Code desta página direciona para este documento, desde que a pessoa tenha cadastro no

ACESSO CIDADÃO e acesso ao documento.

| CAPTURADO POR                                                     | CAPTURADO POR                                      |  |  |  |  |
|-------------------------------------------------------------------|----------------------------------------------------|--|--|--|--|
| TECNICO DE TECNOLOGIA DA INFORMACAO<br>PRODEST - DITEC            |                                                    |  |  |  |  |
| DATA DA CAPTURA 03/01/2020 14:50:15 (HORÁRIO DE BRASÍLIA - UTC-3) |                                                    |  |  |  |  |
| VALOR LEGAL                                                       | CÓPIA AUTENTICADA ADMINISTRATIVAMENTE              |  |  |  |  |
| NATUREZA DOCUMENTO DIGITALIZADO                                   |                                                    |  |  |  |  |
| CONFERÊNCIA                                                       | CONFERIDO COM DOCUMENTO ORIGINAL EM SUPORTE PAPEL. |  |  |  |  |

A disponibilidade do documento pode ser conferida pelo link https://e-docs.hom.es.gov.br/documento/registro/2020-D4VPXD

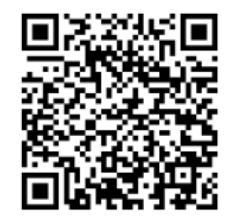

Consulta via leitor de QR Code.

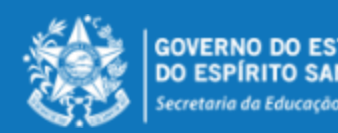

**1.** Para encaminhar documentos, vá até o **botão de ação (+)** na lateral esquerda da tela, conforme abaixo, e clique em "**Encaminhamento**".

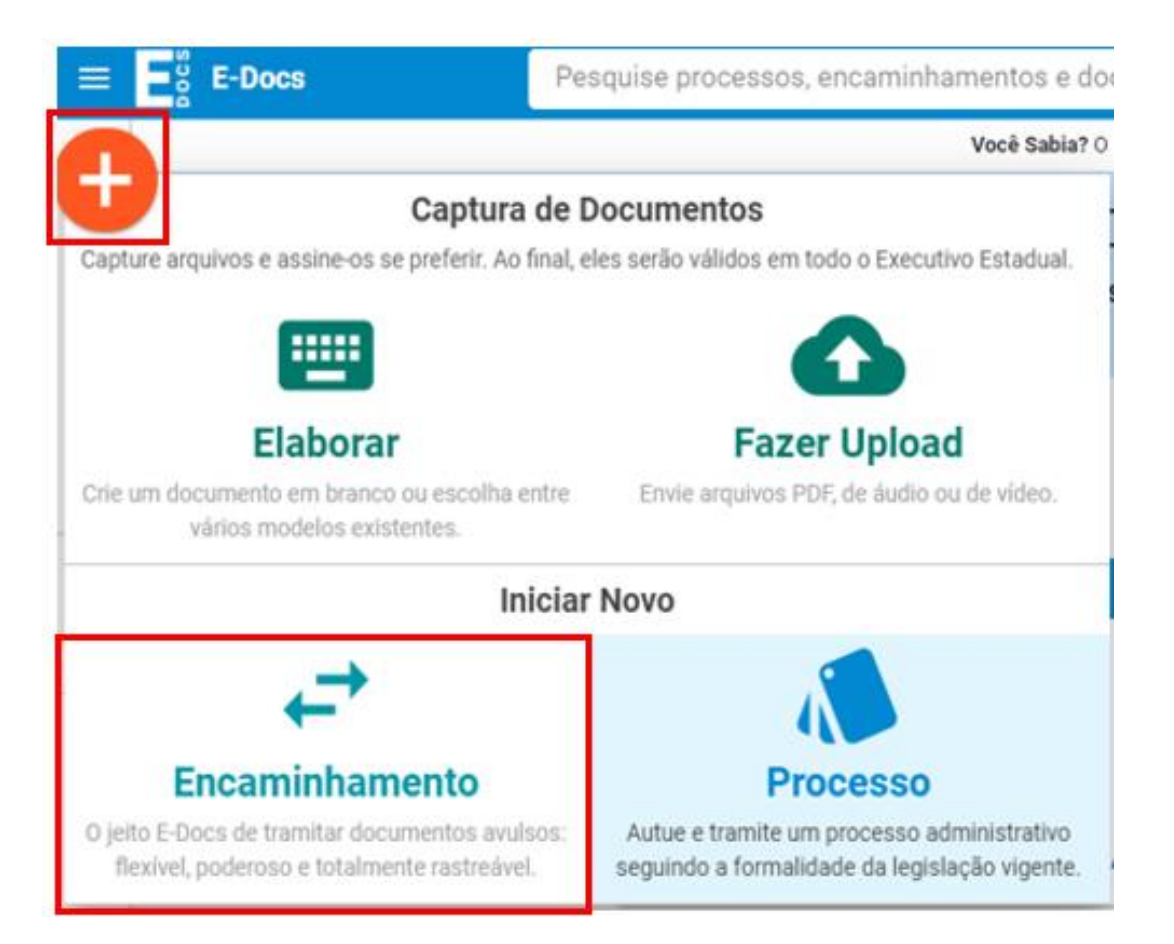

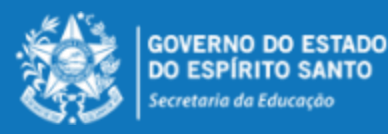

FUNPAES

**2.** Na tela "Novo Encaminhamento", escolha o Cargo/Função com o qual realizará o encaminhamento.

**3.** Em seguida, para encaminhar um documento que já foi capturado previamente, clique em "**PROCURAR**" para localizá-lo.

| Quais Documentos serão encaminhados? |              |   |  |  |  |  |
|--------------------------------------|--------------|---|--|--|--|--|
| REGISTRO DO ENCAMINHAMENTO     NOVO  |              | _ |  |  |  |  |
| ▲ FAZER UPLOAD                       | R Q PROCURAR |   |  |  |  |  |
|                                      |              | - |  |  |  |  |

4. Ao escolher "PROCURAR" a tela de adicionar documentos será exibida:

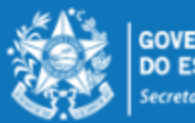

а

Informe o registro do documento para busca direta:

Entranhar Documentos ao Processo

Informe o registro para busca e tecle ENTER

a - Aqui você pode adicionar o documento
 pelo número de protocolo dele.

🟮 Ou selecione um documento da lista de Documentos Recentes abaixo (limite 200 documentos):

| Meus Documentos Capturados por Mim Assinados por Mim |                                                                                               |
|------------------------------------------------------|-----------------------------------------------------------------------------------------------|
| Digite para filtrar pelo Documento <b>b</b>          | b - Nesta seção, você visualiza os documentos                                                 |
| + 2018-326C46 - IS 022-R PRODEST - 27-07-2017        | que possui permissão para acessar, sejam eles credenciados, capturados ou assinados por você. |

Documentos selecionados:

ОК

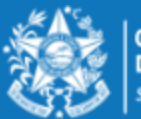

5. Selecione o(s) documento(s) que deseja e clique em "OK".

**6.** Ou utilize a opção "**ELABORAR**", para criar um documento dentro do próprio e-Docs, ou então utilize a opção "**FAZER UPLOAD**", para capturar um novo documento.

| Quais Documentos serão encaminhados? |                     |            |  |  |  |
|--------------------------------------|---------------------|------------|--|--|--|
| B REGISTRO DO ENC<br>NOVO            | CAMINHAMENTO        |            |  |  |  |
| SAZER UPLOAD                         | ELABORAR Q PROCURAR |            |  |  |  |
|                                      | -                   | PRÓXIMO -> |  |  |  |

**7.** Perceba que, além dos documentos que você adicionou, será gerado um documento automático pelo sistema (Registro de Encaminhamento) contendo os dados do encaminhamento, como por exemplo, número do protocolo, remetente, destinatário, data etc. Em seguida clique em "**PRÓXIMO**".

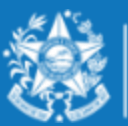

**8.** A tela de seleção do destinatário será aberta para escolher o destinatário (para onde será enviado o encaminhamento), conforme imagem abaixo.

| ovo Encami         | nhamento                               |                       |                       |        |                   | × FECHAR |  |  |
|--------------------|----------------------------------------|-----------------------|-----------------------|--------|-------------------|----------|--|--|
| Quais serão        | os Destinatários?                      | •                     |                       | _      |                   | î        |  |  |
| ÓRG                | ÃO                                     | SETOR                 | GRUPOS E COMISSÕES    | SERVID | DR CIDADÃO        | )        |  |  |
| 🧿 Ao envia         | para um grupo, TODOS os                | membros do grupo terã | o acesso ao trâmite.  |        |                   | - 1      |  |  |
| Grupos de Tr       | abalho Comissões                       | Por Lotação Po        | r Ocupação            |        |                   | - 1      |  |  |
| Patriarca<br>GOVES | Q Orgão<br>SEDU - ESPIRITO             | SANTO SECRETARIA      | DE ESTADO DA EDUCACAO |        |                   |          |  |  |
| FUNPAES            | EUNPAES *DIGITAR FUNPAES               |                       |                       |        |                   |          |  |  |
| + FUNPAES          | AFONSO CLAUDIO                         |                       |                       |        |                   |          |  |  |
| + FUNPAES          | AGUA DOCE DO NORTE                     | E                     |                       |        |                   |          |  |  |
| + FUNPAES          | AGUIA BRANCA                           |                       |                       |        |                   |          |  |  |
| + FUNPAES          | ALEGRE                                 |                       |                       |        |                   |          |  |  |
| + FUNPAES -        | ALFREDO CHAVES                         |                       |                       |        |                   |          |  |  |
| + FUNPAES          | ALTO RIO NOVO                          |                       |                       |        |                   |          |  |  |
| + FUNPAES          | ANCHIETA                               |                       |                       |        |                   |          |  |  |
| + FUNPAES - APIACA |                                        |                       |                       |        |                   |          |  |  |
| + FUNPAES          | ARACRUZ                                |                       |                       |        |                   |          |  |  |
|                    | GOVERNO DO ESTADO<br>DO ESPÍRITO SANTO |                       | FUNPAES               | ~~~    | v.educacao.es.gov | v.br     |  |  |

2.6

# 9. A documentação para adesão ao edital deverá ser enviada ao destinatário abaixo descrito e demonstrado na imagem da página anterior: ORGÃO – SEDU – ESPÍRITO SANTO SECRETARIA DE ESTADO DA EDUCAÇÃO GRUPOS E COMISSÕES / Grupos de Trabalho - "FUNPAES – (NOME DO MUNICÍPIO)"

**10.** Clique sobre o(s) destinatário(s) desejado(s), em seguida clique em "**FECHAR**", no canto superior direito da tela de escolha dos destinatários. Após escolher o destinatário, clique em "**PRÓXIMO**".

| Opções de envio para grupo<br>Encaminhar para o grupo ou para cada membro? ? | Grupo Membros |
|------------------------------------------------------------------------------|---------------|
| Q PROCURAR                                                                   |               |

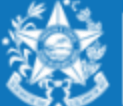

**11.** Escreva o título e a mensagem do encaminhamento, avalie o "nível de acesso" do Registro do Encaminhamento: manter marcada a opção "Organizacional". Clique em "**ENVIAR**".

| Título (obrigatório)       |                                            |          |
|----------------------------|--------------------------------------------|----------|
|                            |                                            |          |
|                            |                                            | 0 / 200  |
| Mensagem (obrigatório)     |                                            |          |
|                            |                                            |          |
|                            |                                            | 0 / 1500 |
| Nível de Acesso: ORGANIZAC | CIONAL 🕐 🕤 TORNAR PÚBLICO 🔒 LIMITAR ACESSO |          |
| ► ENVIAR                   | CANCELAR                                   |          |

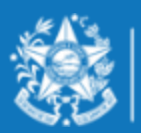

# Qualquer dúvida, favor entrar em contato pelos meios disponibilizados no edital

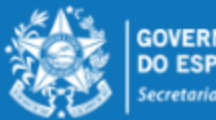

GOVERNO DO ESTADO DO ESPÍRITO SANTO Secretaria da Educação

**FUNPAES**